## Modem Information WIN95/98

Select:

- 1. Start
- 2. Programs
- 3. Accessories
- 4. System Tools
- 5. System Information
- 6. Click on the plus sign next to "Components" on the left side of the screen.
- 7. Click on "Modem". The information about the installed modem will appear.

Or

Rightclick MY COMPUTER on the desktop. Click Hardware tab and select Device Manager. Scroll down to Modem and click the + and the modem should be listed

Revised 2/13/2009 JMM